AGENCIA DE INFORMACIÓN Y CONTROL ALIMENTARIOS

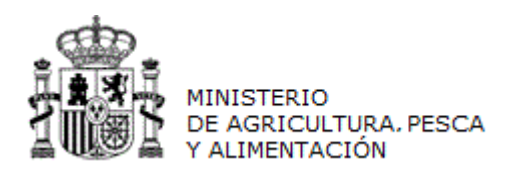

## MANUAL DE USUARIO

# INFOLAC

## DECLARACIONES MENSUALES COMPLEMENTARIAS DE LECHE DE VACA, OVEJA Y CABRA

(Versión para Compradores)

CÓDIGO: PWE\_MUS\_LAC\_401\_DecComplementaria

VERSIÓN: 4.0.1

FECHA: Abril 2021

Declaraciones Complementarias de leche de vaca, oveja y cabra

Versión: 4.0.1

INFOLAC

## ÍNDICE

| OBJETO                                              | 3                                                                                                    |
|-----------------------------------------------------|----------------------------------------------------------------------------------------------------|
| Acceso                                              | 3                                                                                                    |
| Listado de Declaraciones                            | 3                                                                                                    |
| Alta de declaración                                 | 4                                                                                                    |
| 4.1 Alta declaración mediante carga de fichero      | 4                                                                                                    |
| 4.2 Alta declaración por pantalla                   | 5                                                                                                    |
| 4.3 Alta desde declaración mensual de entregas      | 5                                                                                                    |
| Consulta/Modificación de una declaración            | 6                                                                                                    |
| Eliminación de declaraciones                        | 6                                                                                                    |
| Cierre de Declaración                               | 6                                                                                                    |
| Imprimir Anexo                                      | 7                                                                                                    |
| Tipo y Fórmulas de Filtrado de campos en las tablas | 8                                                                                                    |
| •                                                   | OBJETO<br>Acceso<br>Listado de Declaraciones<br>Alta de declaración<br>4.1 Alta declaración mediante carga de fichero<br>4.2 Alta declaración por pantalla<br>4.3 Alta desde declaración mensual de entregas<br>Consulta/Modificación de una declaración<br>Eliminación de declaraciones<br>Cierre de Declaración<br>Imprimir Anexo<br>Tipo y Fórmulas de Filtrado de campos en las tablas |

Página 2 de 9

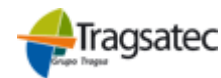

Declaraciones Complementarias de leche de vaca, oveja y cabra

PWE\_MUS\_LAC\_401\_DecCo mplementaria

MINISTERIO DE AGRICULTURA, PESCA

Versión: 4.0.1

Fecha: Abril 2021

INFOLAC

## OBJETO

1

Con la entrada en vigor del Real Decreto 95/2019, de 1 de marzo, se añade el artículo 6 bis al Real Decreto 319/2015, de 24 de abril, estableciendo la obligación de realizar una **declaración complementaria por los primeros compradores**, durante los veinte primeros días del mes, contabilizándose la cantidad de leche de vaca, oveja y cabra sin transformar vendida. La lógica y funcionamiento de INFOLAC es la misma que para las el resto de declaraciones.

Este documento se ha elaborado como guía para el uso de la aplicación por parte de los usuarios (primeros compradores) que realizan la declaración obligatoria complementaria de ventas de leche a otros operadores aclarando cualquier duda que pueda surgir durante el uso de la misma.

## 2 Acceso

El usuario puede acceder al módulo de *Declaración Obligatoria Complementaria* seleccionando en el menú principal de la aplicación las opciones:

Declaraciones de leche → Declaración Compl Leche de Vaca. Declaraciones de leche → Declaración Compl Leche de Oveja. Declaraciones de leche → Declaración Compl Leche de Cabra.

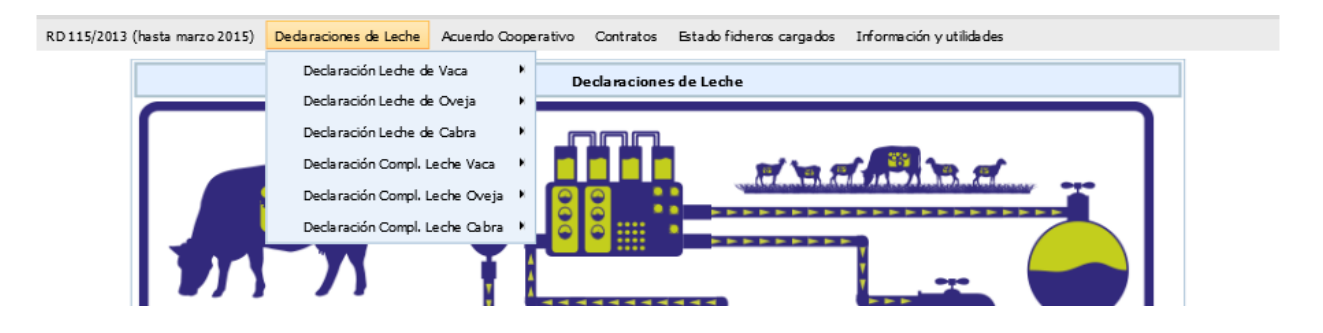

## 3 Listado de Declaraciones

Se podrán consultar, modificar, eliminar, cerrar y dar de alta nuevas declaraciones.

| Fecha Impresión: 23/02/2021 | SE-MSI-Manuales y Procedimientos-DecComplementaria.doc | Página 3 de 9 |
|-----------------------------|--------------------------------------------------------|---------------|
|-----------------------------|--------------------------------------------------------|---------------|

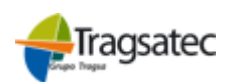

|                        |                      |           | MANUAL DE     | USUA                         | RIO             |                       |                |                | PWE_M            | MINISTERIO<br>DE AGRICULTUR<br>Y ALIMENTACIÓN<br>US_LAC_4<br>ntaria |
|------------------------|----------------------|-----------|---------------|------------------------------|-----------------|-----------------------|----------------|----------------|------------------|---------------------------------------------------------------------|
|                        | Declarad             | iones Con | nplementarias | de lech                      | e de vaca,      | oveja y cabra         |                |                | Versión:         | 4.0.1                                                               |
|                        |                      |           | •             |                              | -               |                       |                |                | Focha            | Abril 2021                                                          |
|                        |                      |           | INFO          | LAC                          |                 |                       |                |                | i ecita. /       | 10111 2021                                                          |
|                        |                      |           |               |                              |                 |                       |                |                |                  |                                                                     |
| Alta decla             | aración Año          | 2019 ¥    | Mes Enero     | T                            | CIF/NIF Com     | prador                |                | Fecha R        | egistro          |                                                                     |
|                        |                      |           |               |                              |                 |                       |                |                |                  |                                                                     |
|                        |                      |           |               |                              |                 |                       |                | - "            |                  |                                                                     |
|                        |                      |           | Comprador     |                              |                 |                       |                | Año y          | Mes Declaración  |                                                                     |
|                        | CIF/NIF              |           |               | No                           | mbre comprador  |                       |                | Año            | м                | es                                                                  |
|                        |                      |           |               |                              |                 |                       | 2              | 019 🔻          |                  | •                                                                   |
| Num. cl                | iente Litros         | Vendidos  |               | Comunidad Autónoma Provincia |                 |                       |                |                |                  |                                                                     |
|                        |                      |           | Seleccion     | e una Corr                   | unidad Autóno   | ma 🔻                  | 5              | Seleccione una | a provincia      | T                                                                   |
|                        |                      |           |               |                              | Consultar       |                       |                |                |                  |                                                                     |
|                        |                      |           |               | LISTAD                       |                 | TONES                 |                |                |                  |                                                                     |
| CIE/NIE                | Nambus samandan      | 47-       | Maa           | Nor                          |                 | Comunidad             | A. 46          | Desuissis      | Annua (Dennada a | Cata da                                                             |
| CIF/NIF                | Nombre comprador     | Ano       | mes           | clientes                     | Litros vendidos | Comunidad             | Autonoma       | Provincia      | Anexo/borrador   | Estado                                                              |
| A39009576              | XEXXE XXIXIA, X.A.   | 2019      | Enero         | 1                            | 3.200           | Comunidad Autónom     | a de Cantabria | Cantabria      | E                | Abierta                                                             |
| A39009576              | XEXXE XXIXIA, X.A.   | 2019      | Febrero       | 1                            | 0               | Comunidad Autónom     | a de Cantabria | Cantabria      | E.               | Abierta                                                             |
| A39009576              | XEXXE XXIXIA, X.A.   | 2019      | Marzo         | 2                            | 2.750           | Comunidad Autónom     | a de Cantabria | Cantabria      | 2                | Validada sin i                                                      |
| A39009576              | XEXXE XXIXIA, X.A.   | 2019      | Abril         | 0                            | 0               | Comunidad Autónom     | a de Cantabria | Cantabria      | <b>F</b>         | Abierta                                                             |
|                        | VINEVA VOOV VV       | 2019      | Enero         | 0                            | 0               | Comunidad Autónom     | a de Andalucía | Granada        | E)               | Cerrada                                                             |
| B18557264              | XUXEVA XOOX XX       |           |               |                              |                 |                       |                |                | 1000             |                                                                     |
| B18557264<br>B33492950 | XUEXEXA XEX XAXEX XX | 2019      | Febrero       | 2                            | 318.827         | Principado de Asturia | s              | Asturias       | E                | Abierta                                                             |

## 4 Alta de declaración

## 4.1 Alta declaración mediante carga de fichero

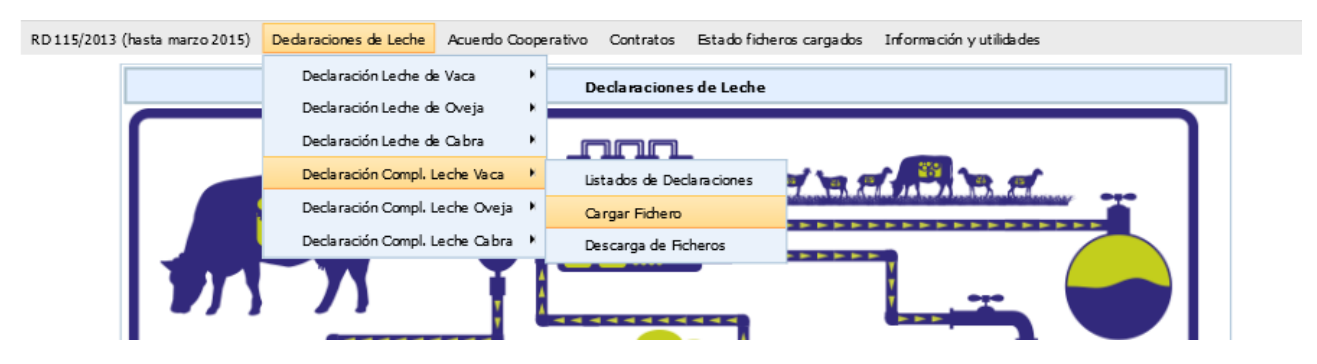

Desde esta opción el usuario podrá ejecutar la carga del fichero, las instrucciones de cumplimentación del fichero se encuentra en la opción de menú Información y Utilidades →Instrucciones de Carga de Ficheros. Es una carga online, el usuario obtendrá información inmediata del resultado.

| RD 115/2013 (hasta marzo 2015) | Dedaraciones de Leche | Acuerdo Cooperativo | Contratos  | Estado ficheros cargados | Información y utilidades |          |
|--------------------------------|-----------------------|---------------------|------------|--------------------------|--------------------------|----------|
|                                | CARGA DE FI           | CHERO DE DECL. MENS | SUAL COMPL | EMENTARIA DE CLIENTES    | DE LECHE DE VACA         |          |
| Año                            | 2021 🗸                |                     |            |                          |                          |          |
| Mes                            | Enero                 | $\checkmark$        |            |                          |                          |          |
| Fichero                        |                       |                     |            |                          |                          | Examinar |
|                                |                       |                     | Acep       | tar                      |                          |          |

@ Agencia de Información y Control Alimentarios - 202: Cerrer Sesión

Fecha Impresión: 23/02/2021

SE-MSI-Manuales y Procedimientos-DecComplementaria.doc

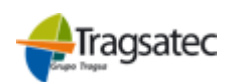

| MANUAL DE USUARIO                                             |
|---------------------------------------------------------------|
| Declaraciones Complementarias de leche de vaca, oveja y cabra |

WE\_MUS\_LAC\_401\_DecCo

Vorsión: 4.0.1

Versión: 4.0.1

INFOLAC

Se puede obtener el fichero con la relación operadores de la última declaración presentada en la opción de menú **Declaraciones de leche→Declaración Compl. Leche [Especie]→Cargar Fichero,** se deberán añadir los datos de las ventas del mes.

#### 4.2 Alta declaración por pantalla

|                  | DATOS DEL COMPRADOR                                        |
|------------------|------------------------------------------------------------|
| CIF/NIF          | Apellidos y nombre o razón social del comprador declarante |
| 050815089Q       | JOSE MANUEL SOTILLOS PEDREGAL                              |
| Alta declaración | Año         2019 ▼         Mes         Enero         ▼     |

Se indicará el año y el mes de la declaración, la pulsar "*Alta Declaración*" se dará paso a la pantalla detalle de la declaración.

Si existe una declaración anterior se precargarán los datos de los Clientes con los datos de las ventas a cero. Desde esta pantalla se podrán dar de alta, modificar y eliminar Clientes de la declaración, así como imprimir el anexo.

Además de los datos del Cliente se tendrá que realizar la declaración de los litros vendidos y del importe total.

| DATOS DEL COMPRADOR |           |                  |                    |                    |                                 |
|---------------------|-----------|------------------|--------------------|--------------------|---------------------------------|
| CIF/NIF             | A39009576 | Nombre comprador | XEXXE XXIXIA, X.A. | Fecha Registro     | 19/03/2019                      |
| Año                 | 2019      | Mes              | Marzo              | Estado declaración | Validada sin incidencias graves |
| Núm. clientes       | 2         | Total litros     | 2.750              | Total importe      | 4.800,00                        |

|                                                               |                                                                    | DATOS DE                                                                    | EL CLIENTE                                                                    |                                                                                |
|---------------------------------------------------------------|--------------------------------------------------------------------|-----------------------------------------------------------------------------|-------------------------------------------------------------------------------|--------------------------------------------------------------------------------|
| Id. Extranjero                                                |                                                                    |                                                                             | Núm. orden                                                                    | 2                                                                              |
| CIF/NIF                                                       | 0 11111111 H                                                       |                                                                             |                                                                               |                                                                                |
| Nombre cliente                                                | TERCERO                                                            |                                                                             |                                                                               |                                                                                |
| Primer Apellido                                               | GENERICO                                                           |                                                                             | Segundo Apellido                                                              | JUZGADO                                                                        |
| Domicilio                                                     | RSIQEDEQXRO                                                        |                                                                             | Localidad                                                                     | SEVILLA                                                                        |
| País                                                          | ESPAÑA                                                             |                                                                             | Comunidad Autónoma                                                            | Comunidad Autónoma de Andalucía 🔻                                              |
| Provincia                                                     | Sevilla                                                            | T                                                                           | Municipio                                                                     | Sevilla                                                                        |
| Código Postal                                                 | 41071                                                              |                                                                             |                                                                               |                                                                                |
| Teléfono                                                      |                                                                    |                                                                             | Fax                                                                           |                                                                                |
| Correo electrónico                                            |                                                                    |                                                                             |                                                                               |                                                                                |
| Importe Total                                                 | 2.500                                                              |                                                                             | Litros declarados                                                             | 1.500                                                                          |
| IMPORTE TOTAL [€]: será la<br>excluyendo los impuestos y otro | cantidad abonada al primer com<br>os conceptos como transporte ajo | prador (vendedor) exclusivament<br>enos al producto en sí. Este impo<br>Gra | te por la compra de leche, tenien<br>rte será expresado en euros y co<br>abar | do en cuenta bonificaciones y penalizaciones por calidad y<br>n dos decimales. |

#### 4.3 Alta desde declaración mensual de entregas

Al finalizar el proceso de cierre una declaración mensual de entregas, aparece un mensaje para avisar de la obligatoriedad de presentar la declaración complementaria junto a una casilla de verificación, si es seleccionada, se generará automáticamente la declaración complementaria con ventas a cero, para el mismo mes y especie que la de la declaración de entregas.

Desde el mes de marzo de 2019, todos los compradores de leche cruda están obligados a presentar también la dedaración complementaria de venta de leche cruda, tanto si han efectua do ventas como si no lo hubieran hecho. Si usted NO ha realizado ventas de leche cruda puede generar automáticamente una dedaración sin ventas marcando la casilla adjunta y pulsando el botón Aceptar. En caso de que usted SI haya realizado ventas de leche cruda, proceda a realizar dicha dedaración a través de la opción de menú habilitada para tal efecto.

Aceptar

Fecha Impresión: 23/02/2021

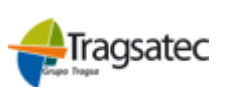

MINISTERIO DE AGRICULTURA, PESCA Y ALIMENTACIÓN PWE\_MUS\_LAC\_401\_DecCo molementaria

Versión: 4.0.1

Fecha: Abril 2021

Declaraciones Complementarias de leche de vaca, oveja y cabra

INFOLAC

## 5 Consulta/Modificación de una declaración

Para <u>consultar o modificar una declaración ya existente</u> haremos dobleclick sobre la Declaración que queramos del <u>LISTADO DE DECLARACIONES</u>. Una vez editada la declaración, el funcionamiento es igual que en caso de alta de declaraciones. Sólo se podrán modificar las declaraciones que se encuentren en estado "Abierta"

## 6 Eliminación de declaraciones

Se realizará en la pantalla LISTADO DE DECLARACIONES.

- Seleccionamos las declaraciones que queramos eliminar. Si queremos seleccionara todos bastara con pulsar el botón **Seleccionar/deseleccionar todas.** 
  - Pulsamos el botón Eliminar filas seleccionadas. Antes de proceder a la eliminación, se mostrará un aviso informando al usuario:

| Confirmación                                 | × |
|----------------------------------------------|---|
| Se va a eliminar la declaracién seleccionada |   |
| Cancelar Aceptar                             |   |
|                                              |   |

- Si damos cancelar abortaremos la operación y si damos Aceptar se procederá al borrado.
- Si todo ha ido bien aparecerá el siguiente mensaje en pantalla.

REGISTRO ELIMINADO CORRECTAMENTE

- Si alguna de las declaraciones seleccionadas está en estado Abierta, aparecerá la siguiente alerta:

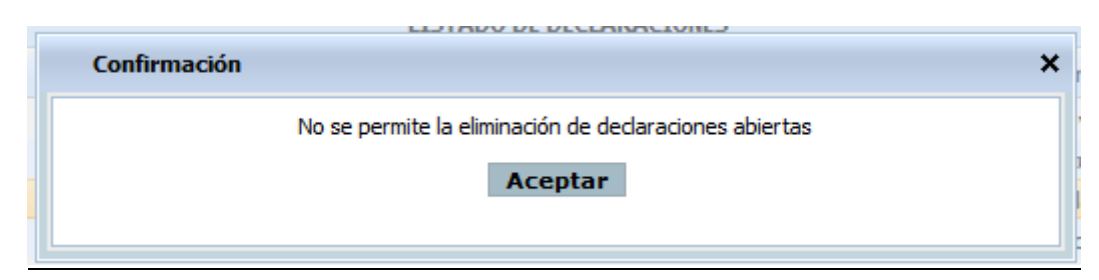

## 7 Cierre de Declaración

A través de la columna **Cierre** que se puede encontrar en <u>LISTADO DE DECLARACIONES</u> se podrá realizar la comunicación del cierre de la declaración, dentro de esta columna solo se verá la imagen 

a declaración este Abierta

| Fecha Impresión: 23/02/2021 | 1 |
|-----------------------------|---|
|-----------------------------|---|

SE-MSI-Manuales y Procedimientos-DecComplementaria.doc

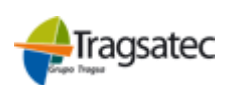

|                                                               | MINISTERIO<br>DE AGRICULTURA. PESCA<br>Y ALIMENTACIÓN |
|---------------------------------------------------------------|-------------------------------------------------------|
| MANUAL DE USUARIO                                             | PWE_MUS_LAC_401_DecCo<br>mplementaria                 |
| Declaraciones Complementarias de leche de vaca, oveja y cabra | Versión: 4.0.1                                        |
| INFOLAC                                                       | Fecha: Abril 2021                                     |
| Cerre                                                         |                                                       |

| Cierre |  |
|--------|--|
|        |  |
|        |  |
|        |  |
|        |  |
|        |  |
| •      |  |
|        |  |

Al hacer clic sobre la imagen saltará la siguiente ventana de confirmación

|                  | Confirmación                                                   | × |  |  |  |  |
|------------------|----------------------------------------------------------------|---|--|--|--|--|
|                  | Si está seguro de cerrar la declaración pulse el botón Aceptar |   |  |  |  |  |
| Cancelar Aceptar |                                                                |   |  |  |  |  |

Si el usuario pulsa en el botón **Cancelar** no se realiza el proceso de cierre y cerrará la ventana de confirmación. Pulsando en **Aceptar** cerrará la declaración seleccionada. Si el proceso se realiza correctamente y no tiene ninguna incidencia en los registros se mandará al usuario a la pantalla de detalle de declaración *en el que se podrá ver el siguiente mensaje*.

| ۰ | La declaración | 445047730657 | se ha | cerrado | con éxito |
|---|----------------|--------------|-------|---------|-----------|
|---|----------------|--------------|-------|---------|-----------|

Si hay incidencias graves no se podrá realizar el cierre de la declaración. En pantalla aparecerá un listado con los registros que tienen incidencias, tanto leves como graves.

| RD 115/2013 (hasta marzo 2015) Declaraciones de Leche Acuerdo Cooperativo Contratos Estado ficheros cargados Información y utilidades |                                                                                                    |          |  |  |  |  |  |  |  |  |
|----------------------------------------------------------------------------------------------------|----------------------------------------------------------------------------------------------------|----------|--|--|--|--|--|--|--|--|
| RESULTADO DEL CIERRE                                                                                                    |                                                                                                    |          |  |  |  |  |  |  |  |  |
|                                                                                                    | 🌲 Existen registros con incidencias leves. ¿Desea continuar con el proceso de cierre de la declaración? |          |  |  |  |  |  |  |  |  |
|                                                                                                    | Cancelar Aceptar                                                                                        |          |  |  |  |  |  |  |  |  |
|                                                                                                    |                                                                                                    |          |  |  |  |  |  |  |  |  |
|                                                                                                    | LISTADO DE INCIDENCIAS                                                                                  |          |  |  |  |  |  |  |  |  |
| CIF/NIF Nombre y Apellidos Cliente                                                                                                    |                                                                                                    |          |  |  |  |  |  |  |  |  |
|                                                                                                    | El comprador no opera con la especie OVEJA                                                              | <b>A</b> |  |  |  |  |  |  |  |  |
| Z4972455K NOMBREAPELLIDO<br>002928608H NOMBRE OPERADORPRIMER APELLIDOSEGUNDO APELLIDO                                                 |                                                                                                    |          |  |  |  |  |  |  |  |  |

El usuario puede modificar o corregir las incidencias correspondientes seleccionando en el listado de incidencias la fila del operador que desee modificar. Pulsando en **Volver** el usuario regresará a la pantalla incidencias.

Si en la declaración sólo hay registros con incidencias leves se indicará por pantalla al usuario del mismo modo que las graves pero en este caso sí que se puede realizar el cierre de la declaración confirmando en con el botón Aceptar. Pulsando en Cancelar el usuario regresará a la pantalla listado de declaraciones.

#### 8 Imprimir Anexo

Se podrá realizar desde dos opciones:

1. Desde el LISTADO DE DECLARACIONES haciendo click en el campo Anexo/Borrador

Fecha Impresión: 23/02/2021

SE-MSI-Manuales y Procedimientos-DecComplementaria.doc

Página 7 de 9

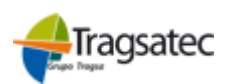

Declaraciones Complementarias de leche de vaca, oveja y cabra

mplementaria

MINISTERIO DE AGRICULTURA. PESCA Y ALIMENTACIÓN PWE\_MUS\_LAC\_401\_DecCo

Versión: 4.0.1

INFOLAC

2. Este Anexo también se podrá imprimir desde la pantalla detalle de la declaración desde el botón *Imprimir Anexo*.

El formato será el siguiente:

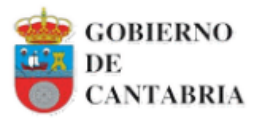

#### ANEXOI

LECHE DE VACA

Declaración mensual de compradores

CÓDIGO COMUNICACIÓN: 239302749843 FECHA COMUNICACIÓN: 17/02/2021 AÑO 2021

ENERO

Hoja Num. 🔜

| DNI/NIF    | Apellidos y nombre o razón social del com prador declarante |
|------------|-------------------------------------------------------------|
| A 39398953 | XAXXEOX XE XAXXAXXEX, X.A.                                  |

PRODUCT OR QUE REALIZA LAS ENT REGAS

| Γ |   | Num. Orden Apellidos y nombre o Razón Social |     |           |       |      |       | Domicilio social | DNI/NIF     |
|---|---|----------------------------------------------|-----|-----------|-------|------|-------|------------------|-------------|
| g |   | 1                                            | LPL |           |       |      | DOMI  | 072171203D       |             |
|   |   | Localidad                                    |     | Municipio | Códig | go P | ostal | País             | Código REGA |
| ľ | G | LOC                                          |     | Santander | 3 9   | 0    | 1 1   | ESPAÑA           |             |

| Media materia Media Importe total Importe total de leche de |      | Importe total de leche con denominación de | Importe total de leche con indicación |      |      |
|-------------------------------------------------------------|------|--------------------------------------------|---------------------------------------|------|------|
| grasa proteína aborado producción ecológica                 |      | origen protegida                           | geográfica protegida                  |      |      |
| 2,00                                                        | 5,00 | 1.000,00                                   | 120,00                                | 0,00 | 0,00 |

#### CONT RAT OS

| kl. Contrato | Calidad                       | Fecha Inicio | Fecha Fin | Volumen | % tolerancia | Tipo de precio | Importe referenciado | Litros declarados |
|--------------|-------------------------------|--------------|-----------|---------|--------------|----------------|----------------------|-------------------|
|              | Leche de Producción Ecológica |              |           |         |              |                |                      | 120               |
|              | Total leche cruda             |              |           |         |              |                |                      | 1.000             |

## 9 Tipo y Fórmulas de Filtrado de campos en las tablas

En la cabecera de las tablas de las diferentes pantallas el usuario podrá encontrar diferentes campos para filtrar por columna dependiendo de la información que encuentre. El tipo de filtros que puede encontrar son:

- El filtrado de *texto* buscará dentro de esa columna todos los valores que contengan el texto indicado, si no se indica ninguno, mostrará todos los registros.
- El filtrado de *lista desplegable* permite elegir únicamente entre las opciones que se existentes dentro de la columna si no se indica ninguno, mostrará todos los registros.
- El filtrado de número funciona de manera que permite filtrar de dos maneras: igual que el texto o con condicionales numéricos. Los condicionales que se pueden usar son los siguientes:

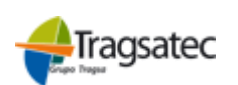

Declaraciones Complementarias de leche de vaca, oveja y cabra

## INFOLAC

- --> Ej. '=10' --> Ej. '>2' '=' – Igual a ٠
- '>' Mayor a • --> Ej. '<18'
- '<' Menor a •
- '?' Menor o igual a •
- --> Ej. '?25' --> Ej. '>=72'
- '>=' Mayor o igual a •
- 'n1..n2' Rango de valores --> Ej. " 10..20" •

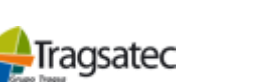

MINISTERIO DE AGRICULTURA, PESCA Y ALIMENTACIÓN PWE\_MUS\_LAC\_401\_DecCo mplementaria

Versión: 4.0.1

Fecha: Abril 2021